## Cara Instalasi XAMPP

XAMPP merupakan sebuah paket instalasi untuk PHP, APACHE dan MySQL. Dengan menggunakan XAMPP, kita tidak perlu lagi repot menginstall ketiga software itu secara terpisah. XAMPP dapat di download di http://www.apachefriends.org/en/index.html. Berikut ini adalah cara menginstall XAMPP.

- 1. Jalankan file xampp-win32-1.4.12-installer.exe (atau versi lainnya)
- 2. Kemudian akan tampil pilihan untuk memilih bahasa ketika proses instalasi berjalan. Silakan pilih bahasa **Indonesian** atau **English**, kecuali anda menguasai bahasa lainnya. Pada contoh ini saya memilih bahasa Indonesian karena saya cinta bahasa

|           | Installer | Language                  |
|-----------|-----------|---------------------------|
|           | ස         | Please select a language. |
|           |           | English                   |
| ndonesia. |           | OK Cancel                 |

3. Proses instalasi akan dimulai. Klik **Maju** untuk memulainya.

| Setup XAMPP 1.4.12 |                                                                                                    |
|--------------------|----------------------------------------------------------------------------------------------------|
|                    | Selamat datang di XAMPP 1.4.12<br>Setup Wizard<br>Setup Wizard akan membantu anda pada proses instalasi<br>XAMPP 1.4.12.<br>Sangat disarankan untuk menutup program lainnya sebelum<br>memulai Setup ini. Ini memungkinkan untuk merubah file yang<br>dipakai oleh sistem tanpa harus me-reboot komputer anda.<br>Klik Maju untuk melanjutkan. |
|                    | Maju > Cancel                                                                                                    |

4. Akan muncul lisensi software. Silahkan membacanya jika anda mau, tetapi saya lebih suka untuk tidak membacanya karena terlalu banyak. Klik **Saya Setuju** untuk melanjutkan.

| Setup AAMPP 1.4.12                                                                                               |                                                                               |            |
|----------------------------------------------------------------------------------------------------|-------------------------------------------------------------------------------|------------|
| <b>'erihal Lisensi</b><br>Silahkan membaca lisensi berikut sebelum                                               | n menginstall XAMPP 1.4.12.                                                   | 63         |
| Tekan Page Down untuk melihat selanjut                                                                           | inya.                                                                         |            |
| *****                                                                                                    |                                                                               |            |
| ApacheFriends XAMPP License                                                                                      |                                                                               |            |
| *****                                                                                                    |                                                                               |            |
| This product is subordinate the License<br>components contains in xampp. The mo<br>Public License. But note:     | Agreements of the different software<br>st software are designed under the GM | NU General |
| => Some other software contains in xa                                                                            | ampp could be not GNU!                                                        | ~          |
| Jika anda menerima semua yang ada di li<br>harus setuju untuk dapat menginstall XA<br>Ilsoft Install System v2:0 | isensi, klik Saya setuju untuk melanjutl<br>MPP 1.4.12.                       | kan. Anda  |
| neers arresult of second second                                                                                  |                                                                               |            |

5. Selanjutnya silakan anda **pilih lokasi install** untuk <u>XAMPP</u>. Kemudian klik **install** 

| Setup XAMPP 1.4.12                                                                                                    |                     |
|----------------------------------------------------------------------------------------------------|---------------------|
| <b>Pilih Lokasi Install</b><br>Pilih folder untuk meng-install XAMPP 1.4.12.                                                                                             | 8                   |
| Setup akan menginstall XAMPP 1.4.12 pada folder berikut. Untuk memilih fo<br>Browse dan pilih folder pilihan anda. Klik Instal untuk memulai instalasi.<br>Folder tujuan | older lainnya, klik |
| e:\program files\apachefriends                                                                                                    | Browse              |
| Ruang disk yang dibutuhkan: 152.2MB<br>Ruang disk yang tersedia: 9.4GB<br>Nullsoft Install System v2.0<br>< <u>M</u> undur Instal                                        | Cancel              |

6. Tunggu beberapa saat sampai proses instalasi selesai

| stall<br>Aohon tunggu selama XAMPP 1.4.1 | 12 sedang di-install.                                                                                          | 3  |
|------------------------------------------|----------------------------------------------------------------------------------------------------|----|
|                                          |                                                                                                    |    |
| Folder tujuan: e:\program files\apa      | achefriends\xampp\htdocs\fonts                                                                                 |    |
|                                          |                                                                                                    |    |
| Dilewati: index.html.pt-br               |                                                                                                    |    |
| Dilewati: index.html.se                  |                                                                                                    |    |
| Dilewati: index.html.tw                  |                                                                                                    |    |
| Dilewati: index.html.lb.utf8             |                                                                                                    |    |
| Dilewati: index.html.ltz.utf8            |                                                                                                    |    |
| Dilewati: index.html.lu.utf8             |                                                                                                    |    |
| Dilewati: index.html.ru.utf8             |                                                                                                    |    |
| Dilewati: index.html.var                 |                                                                                                    |    |
| Dilewati: index.html.zh                  | Description and a second second second second second second second second second second second second second s |    |
| Folder tujuan: e:\program files\aj       | pachefriends\xampp\htdocs\excel                                                                                |    |
| Dilewati: excel.pnp                      |                                                                                                    | 22 |
| Foldor FURDED OF BROCKSTE PIOCES         |                                                                                                    | ~  |
| 4                                        |                                                                                                    |    |
|                                          |                                                                                                    |    |

## 7. Instalasi

selesai

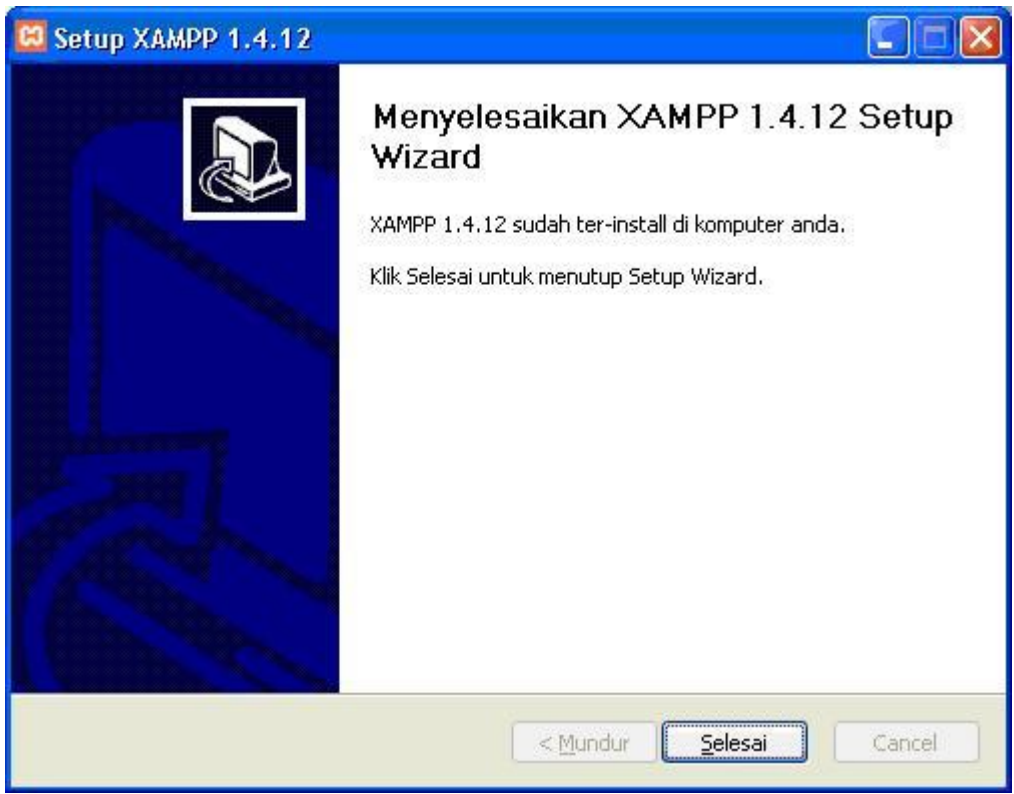

- 8. Sampai tahap ini, berarti kita sudah menginstal **XAMPP**. Itu berarti kita sudah selesai menginstall PHP, APACHE dan MYSQL. Langkah selanjutnya adalah menjalankan servicenya.
- 9. Jalankan XAMPP Control Panel yang ada di desktop. Atau anda juga dapat menjalankan XAMPP Control Panel dari menu Start -> All Programs ->

## apachefriends -> xampp -> xampp control panel.

| 🔀 XAMPP Control                                                             |                         |                        |
|-----------------------------------------------------------------------------|-------------------------|------------------------|
| XAMPP Control Ve                                                            | rsion 1.0               |                        |
| Modules                                                                     |                         |                        |
| Apache: Stopped                                                             | Start                   | Help                   |
| MySql: Stopped                                                              | Start                   | Explore                |
| FileZillaFTP: Stopped                                                       | Start                   | Refresh                |
| Mercury: Stopped                                                            | Start                   | E <u>x</u> it          |
| XAMPP Control Vers<br>Current Directory:<br>Status Check OK<br>Busy<br>Done | ion l.O (l<br>e:\progra | 2. Deceml<br>m files\: |
| <                                                                           |                         |                        |

10. Nyalakan Apache dan Mysql dengan mengklik tombol Start. Buka web browser anda, lalu ketikkan <u>http://localhost</u>. Jika tampilannya seperti di bawah ini, maka apache sudah terinstall dengan

| 🤓 XAMPP - Mozilla Firefox       |                                              |                                                                       |                            |
|---------------------------------|----------------------------------------------|-----------------------------------------------------------------------|----------------------------|
| Eile Edit View Go Bookmarks     | Iools Help                                   |                                                                       | 0                          |
| 🍬 • 🍦 • 🛃 🔕 🚷 [                 | http://localhost/xampp/splash.php            | <b>v</b> 0                                                            | Go 💽 1 hut indonesia harga |
| 🤤 Disable 🔹 🤱 Cookies 🔹 🛄 CSS 🔹 | 🗄 Forms 🔹 🔳 Images 🔹 🕕 Information 🔹 🎯 Misci | ellaneous 🔹 🥒 Outline 🗧 🚆 Resize 🔹 🧬 Tools 🔹 🔝 View Source 🔹 🤌 Option | 15 <b>* X</b> 🖸            |
| 🕑 Blogsome > Login              | XAMPP                                        |                                                                       | . 6                        |

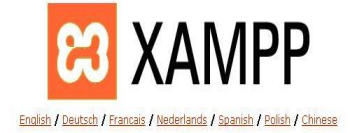

🙆 🔮

benar.

11. Sekedar informasi saja, **document root** milik **XAMPP** terletak pada folder E:\Program Files\apachefriends\xampp\htdocs. Hal ini disebabkan karena saya menginstall XAMPP pada folder E:\Program Files\apachefriends.

Cara menginstall Notepad++

Klik 2x pada pada icon Notepad++ yang sudah kamu download

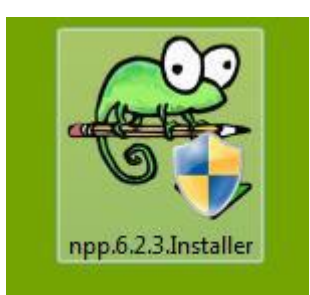

Setelah itu akan tampil tampilan bahasa, kali ini saya memakai bahasa English klik OK

| 03 | Please select a language. |
|----|---------------------------|
| T  |                           |
|    | English 👻                 |
|    |                           |

Muncul tampilan panduan instalasi, klik Next

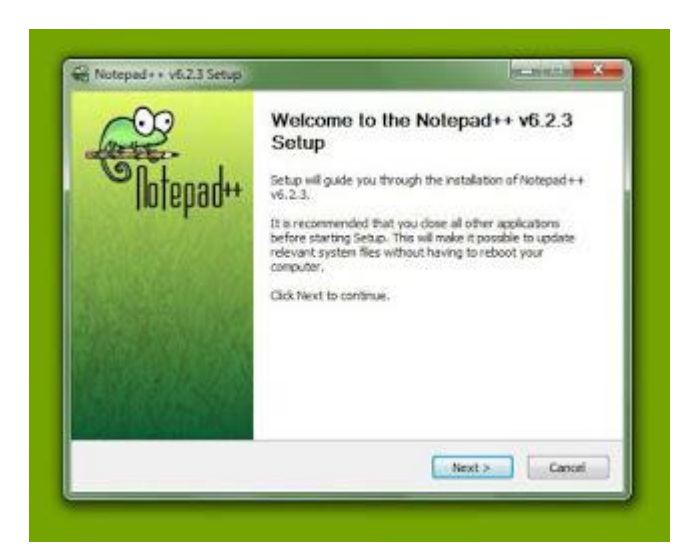

Kemudian akan menampilkan layar persetujuan lisensi, klik I Agree

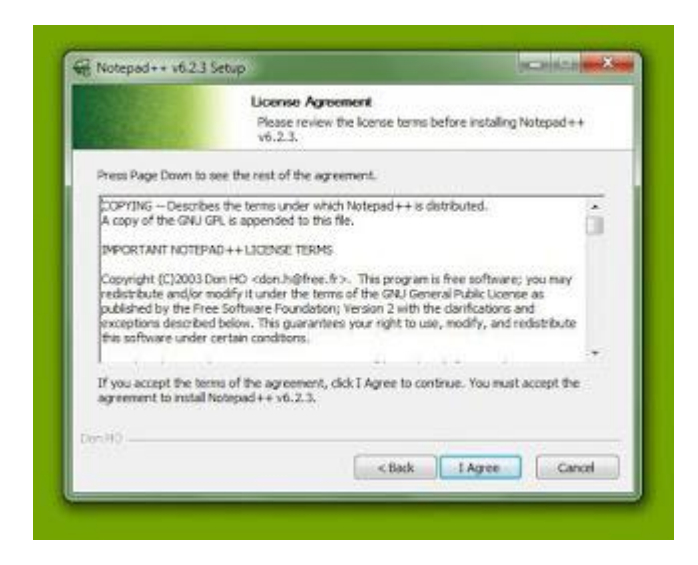

Akan muncul layar penyimpanan file disini kita akan menentukan file aplikasi itu akan di simpan di mana, lalu klik Next

|                                                    | Choose Install Los<br>Choose the folder in                | sation<br>which to install Notep      | ad++v6.2.3.            |
|----------------------------------------------------|-----------------------------------------------------------|---------------------------------------|------------------------|
| Setup will restal Notepe<br>Browse and select anot | d++ v6.2.3 in the followin<br>we folder. Click Next to co | g folder. To install in a<br>intinue. | different folder, dick |
| Destination Folder                                 |                                                           |                                       |                        |
| C: Program FilesBio                                | ntepad++                                                  |                                       | Browse                 |
| Space required: 14.846<br>Space available: 30.860  |                                                           |                                       |                        |
|                                                    |                                                           |                                       |                        |

Tampilan fitur apa saja yang akan ikut kita install, klik Next

|                                                                | Thoose Componer<br>Choose which featur                                                                                                    | <b>ts</b><br>res of Notepad                 | ++ v6.2.3 you want to in                                                               |
|----------------------------------------------------------------|----------------------------------------------------------------------------------------------------|---------------------------------------------|----------------------------------------------------------------------------------------|
| Check the components you w<br>install. Click Next to continue. | ant to install and un                                                                                                    | theck the comp                              | onents you don't want to                                                               |
| Select the type of install:                                    | Qustom.                                                                                                    | -                                           |                                                                                        |
| Or, select the optional<br>components you wish to<br>install:  | Context  Context  Co | Menu Entry<br>ipletion Files<br>on<br>datar | Description<br>Position your include<br>over a construction to<br>are fur description. |
| Space required: 14.8MB                                         | Upper Mar                                                                                                    | kui +                                       |                                                                                        |
| nHQ                                                            |                                                                                                    |                                             |                                                                                        |
|                                                                | 6                                                                                                    | < Back                                      | Next > Can                                                                             |

Masih tampilan fitur yang akan kita install, klik Install

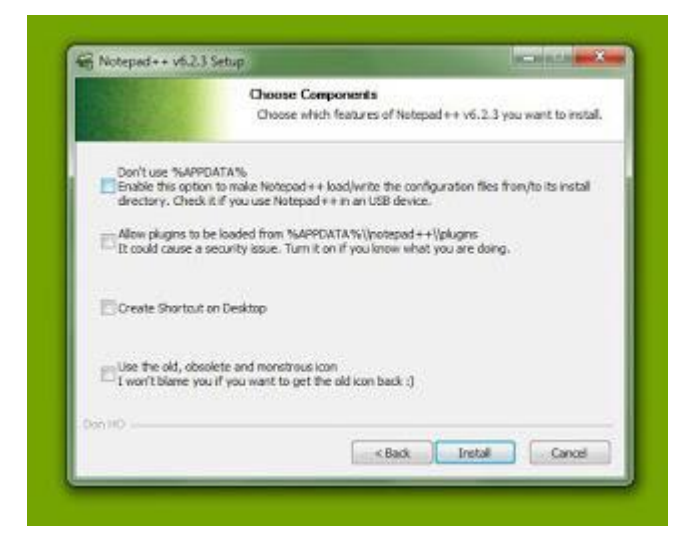

Lalu akan muncul layar installing seperti berikut

|                           | Installing<br>Please wait while Notepad++ v | 6.2.3 is being installed. |
|---------------------------|---------------------------------------------|---------------------------|
| Extract: stylers.model.an | nl 100%                                     |                           |
| Show details              |                                             |                           |
|                           |                                             |                           |
|                           |                                             |                           |
|                           |                                             |                           |
|                           |                                             |                           |
|                           |                                             |                           |

Bila sudah selesai akan muncul tampilan seperti berikut, klik Finish

| Totepad++ | Completing the Notepad++ v6.2.3<br>Setup<br>Notepad++ v6.2.3 has been installed on your computer.<br>Click Finish to close Setup. |
|-----------|----------------------------------------------------------------------------------------------------|
|           | I Run Natepad ++ v6.Σ.3                                                                                                    |
|           | clack Finish Canol                                                                                                    |

Tampilan Notepad++

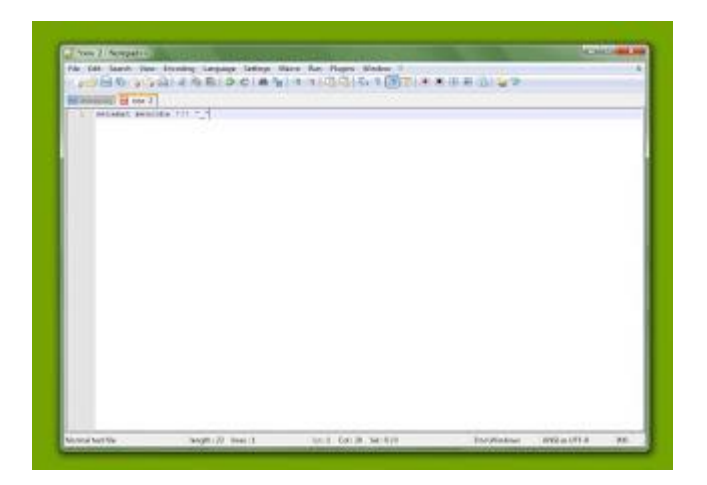